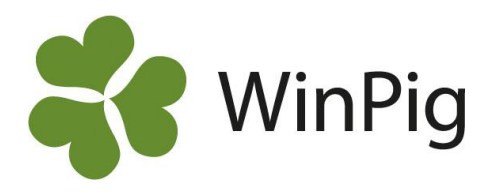

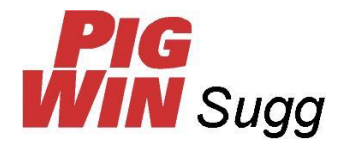

# Lägg till semingaltar i PigWin

Från och med november 2018 kommer vi inte längre kunna skapa och skicka ut några färdiga semingaltregister till PigWin Sugg. Se bakgrunden till detta i slutet av detta dokument. Det går dock lätt att lägga till semingaltar manuellt i PigWin Sugg och vi beskriver här nedan hur du gör.

Gå i PigWin till menyvalet Avelsdjur – Semingaltregister

## Kontrollera om en viss galt redan finns

- 1. Klicka på ikonen 'Mata in' (eller tryck på F2-tangenten)
- 2. Kontrollera att markören står någonstans i kolumnen för Galtkod.
- 3. Klicka på ikonen 'Sök' (eller tryck på F5-tangenten).
- 4. Skriv in numret på galten du söker, utan bokstav framför, klicka OK
- 5. Finns galten hoppar den till det numret. Annars visas nästa nummer som PigWin hittar.

## Lägg in en ny galt

- 1. Kontrollera att du står i läget så att du har en tom rad att registrera på. Klicka annars på 'Mata in'-ikonen så att du kommer dit.
- 2. Ta fram fältet Födelsedatum om det inte är synligt. Använd den röda ikonen och följ instruktionerna på skärmen om du behöver lägga till detta fält.
- 3. Fyll i följande obligatoriska fält:

| , ,          | 0                                                        |
|--------------|----------------------------------------------------------|
| Galtkod      | skriv in galtens seminnummer, utan någon bokstav framför |
| Seminstation | ska vara 6                                               |
| Ras          | skriv ras med två stora bokstäver                        |
| Föddat       | galtens födelsedatum                                     |
| Födbes       | galtens födelsebesättning, skrivet med åtta siffror      |
| Öronmrk      | galtens öronnummer                                       |
| Födår        | galtens födelseår                                        |
|              |                                                          |

På baksidan av denna instruktion finns ett exempel med ett antal galtar av dansk genetik ifyllda.

Information om nya galtar kommer att finnas löpande på vår hemsida. Du hittar dem under menyvalet PigWin Sugg – Programfiler – Semingaltar. Eller (om du läser detta i datorn) klicka på denna länk: https://www.gardochdjurhalsan.se/sv/winpig/pigwin-sugg/programfiler/semingaltar/

## Använd semingaltar som du registrerat manuellt

Registrera semineringar som vanligt och skriv då bokstaven A framför galtnumret.

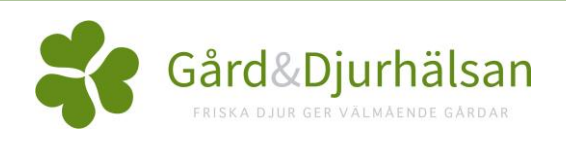

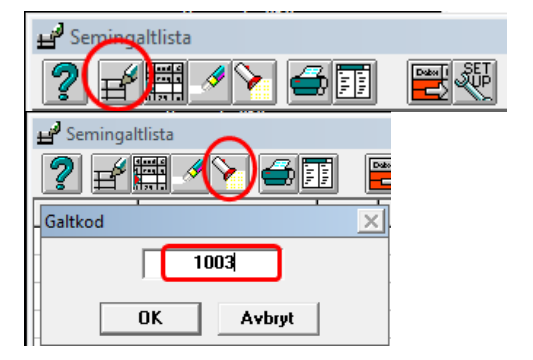

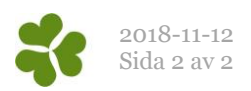

#### Exempel

Exempel på ett antal ifyllda galtar i PigWin's semingaltregister

| ua de la compatitista de la compatitista de la compatitica de la compatitica de la |              |     |        |          |         |       |          |  |  |
|----------------------------------------------------------------------------------------------------|--------------|-----|--------|----------|---------|-------|----------|--|--|
| ? ≓∰↗`` ➡᠋ ₩                                                                                                    |              |     |        |          |         |       |          |  |  |
| Galtkod                                                                                                    | Seminstation | Ras | Föddat | Födbes.  | Öronmrk | Födår | Djurnamn |  |  |
| 1001                                                                                                    | 6            | YY  | 280817 | 17000442 | 2204    | 17    |          |  |  |
| 1002                                                                                                    | 6            | YY  | 031117 | 17000442 | 2235    | 17    |          |  |  |
| 1003                                                                                                    | 6            | YY  | 021217 | 17000442 | 2253    | 17    |          |  |  |
| 1004                                                                                                    | 6            | YY  | 021217 | 17000442 | 2254    | 17    |          |  |  |
| 1005                                                                                                    | 6            | YY  | 031117 | 17000442 | 2232    | 17    |          |  |  |
| 1006                                                                                                    | 6            | YY  | 031117 | 17000442 | 2234    | 17    |          |  |  |
| 2001                                                                                                    | 6            | LL  | 031217 | 17000442 | 1371    | 17    |          |  |  |
| 2002                                                                                                    | 6            | LL  | 131217 | 17000442 | 1373    | 17    |          |  |  |
| 2003                                                                                                    | 6            | LL  | 090118 | 17000442 | 1032    | 18    |          |  |  |
| 2004                                                                                                    | 6            | LL  | 061117 | 17000442 | 1348    | 17    |          |  |  |
| 2005                                                                                                    | 6            | LL  | 271117 | 17000442 | 1352    | 17    |          |  |  |

#### Bakgrund

Semingaltregistret har regelbundet skapats ifrån den gamla svenska avelsdatabasen. Trots att avelsarbetet med de vita raserna flyttats från Sverige för flera år sedan har avelsdatabasen funnits kvar ända till nu. Detta tack vare att det fortfarande bedrivits avelsarbete med Hampshire i Sverige. Detta avelsarbete kommer att fortsätta men själva avelsdatabasen flyttas nu till Storbritannien.